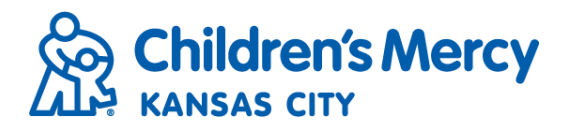

## Initial Log On

- After your practice has completed the process to setup user accounts for My Patient Connections, you will be provided with a username and temporary password. When you login to My Patient Connections for the first time you will need to set your own password as well as answer security questions for password recovery.
- To log on to My Patient Connections, visit <u>www.childrensmercy.org</u>
- Hover your cursor over the For Health Care Professionals section and click on the link for Provider Portal.

| Children's Mercy<br>KANSAS CITY | FOR PATIENTS CLIN<br>& FAMILIES SER              | FOR HEALTH CARE<br>PROFESSIONALS |
|---------------------------------|--------------------------------------------------|----------------------------------|
| PROVIDERS                       | Provider Portal                                  | Physician Services               |
| NURSES                          | Request a Consultation                           | Integrated Care Solutions        |
| EDUCATION                       | My Patient Connections<br>Order Diagnostic Tests | Transform Outcomes               |
| RESEARCH                        | Provider Feedback                                |                                  |

• Once you are on the Provider Portal page, scroll down to the "I Want..." section and click the link for My Patient Connections.

| I Want                 |
|------------------------|
| Request a Consultation |
| My Patient Connections |
| Find Locations         |
| Physician Services     |
| Provider Feedback      |
| Surgery Scheduling     |

• This will direct you to the login page for My Patient Connections. Enter in your username and temporary password and click "Log on".

|                                 | My Patient Connections                                                             |
|---------------------------------|------------------------------------------------------------------------------------|
| Children's Mercy<br>KANSAS CITY | User Name Password                                                                 |
|                                 | Forgot Password?   Forgot User Name?   Contact Us   System<br>Requirements   About |

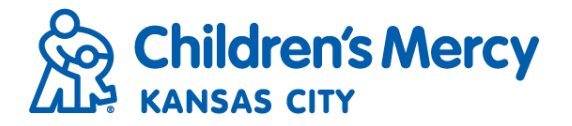

• Enter in a new password. Retype to confirm and click OK.

| A Your password has expired, | please enter | a new passw | ord. |  |
|------------------------------|--------------|-------------|------|--|
| Us                           | er Name      | sakel6      |      |  |
| New P                        | assword      |             |      |  |
| Confirm New P                | assword      |             |      |  |

• Next you will be prompted to answer three security questions. Do NOT skip this step. If you forget your password you will need to have answered these questions to reset/recover your password.

| Select Question | Please Select | $\checkmark$ |
|-----------------|---------------|--------------|
| Answer          |               |              |
| Confirm Answer  |               |              |

• After you have answered all three questions, click Finish.

| Question                                                                                                    | Answer     |        |
|----------------------------------------------------------------------------------------------------|------------|--------|
| What is your date of birth? (MM/DD/YYYY)                                                                         | 01/01/1965 |        |
| What are the last four digits of your Social Security Number?                                                    | 1234       |        |
| What was your childhood nickname?                                                                                | Sakel      |        |
| You have answered 3 of 3 questions.                                                                              |            |        |
| You have successfully setup your security questions. You must click the 'Finish' button to complete the process. |            |        |
|                                                                                                    | Sk         | Finish |

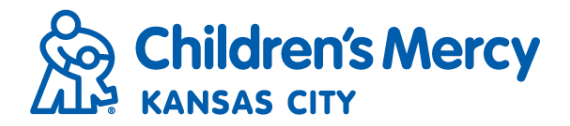

## Password Reset

- If you forget your password and need to reset, you can do so from the My Patient Connections login page.
- Enter your username and click "Forgot Password".

| Children's Mercy<br>KANSAS CITY                                                 |   |
|---------------------------------------------------------------------------------|---|
| My Patient Connections                                                          | 0 |
| kboyd                                                                           |   |
| Password                                                                        |   |
| Forgot Password?   Forgot User Name?   Contact Us   System Requirements   About |   |

• Answer the security questions, enter your new password and click OK.

| Reset Password                                                |        |
|---------------------------------------------------------------|--------|
| In what city or town did your mother and father meet?         |        |
| What is your date of birth? (MM/DD/YYYY)                      |        |
| What are the last four digits of your Social Security Number? |        |
| User Name                                                     | kboyd  |
| New Password                                                  |        |
| Confirm New Password                                          |        |
|                                                               |        |
|                                                               | Cancel |